# 研修サイト受講生用マニュアル

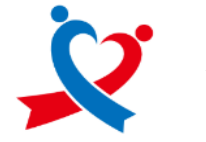

公益財団法人 総合健康推進財団

| 最終更新日 | 2025年4月8日 |
|-------|-----------|
|-------|-----------|

| ~受講生~                |
|----------------------|
| 1.ログイン方法             |
| 2.新規登録方法             |
| 3.研修申し込み方法           |
| 4.研修受講料の支払い方法(個人支払い) |
| 5.動画の視聴方法            |
| 6.研修課題の提出方法          |
| 7.領収書の発行方法           |
| 8.修了証の発行方法           |
| 9.受講生情報の変更方法         |
| 10.問い合わせ方法           |

# 1.ログイン方法

研修サイトにアクセス

#### https://s-kenko.manaable.com/login

右上の「ログイン」を押下

| 17                                                                                                    |                  |                               |                 |
|----------------------------------------------------------------------------------------------------|------------------|-------------------------------|-----------------|
| 公益財団法人総合補助制造財団研修フィト                                                                                                    |                  | (?) ヘルブ ① ログイン                |                 |
|                                                                                                    |                  | $\sim$                        |                 |
| ◎ ホーム > 研修を探す                                                                                                    |                  |                               |                 |
| 研修を探す                                                                                                    |                  |                               |                 |
|                                                                                                    |                  |                               |                 |
|                                                                                                    |                  |                               |                 |
| -                                                                                                    |                  |                               | ♥ フィルター         |
| 1175-01 *<br>【修理基础讲旨】令和S午度 医療機器 修理責任扶術者 基础講習                                                                                                    | Control C        | 2023年02月28日 - 2024年03         | オンデマンド          |
| ☆7回<br>【図毎チーム】研修テスト試験テスト用【試験運用】                                                                                                    |                  | 月17日<br>2023年02月28日 - 2024年03 | and the second  |
| 全7回<br>「雄桃田村」会时代帝 医肉肠关系男士 算人里望望这等号单士上7(使得希廷执话者 魏林如田林                                                                                                    | <b>美</b> 创中      | 月17日                          | ADTEDE          |
| THERETED THE AND THE AND THE AND THE THE AND THE AND T | 受付中              | 月17日                          | オンデマンド          |
| 【基礎講習】他和5年度 医原根器吸充某 - 與与某 苦果所管理者 基礎講習<br>全位II                                                                                                    | 受付中              | 2023年02月28日 - 2024年03<br>月17日 | オンデマンド          |
|                                                                                                    | 受付中              | 2023年10月09日 - 12月02日          | オンデマンド<br>ライブ配信 |
| ******<br>令和S年度 沖縄風保育士等キャリアアップ研修 マネジメントAコース(Zoom研修日時:令和S年11月28                                                                                                    | _                |                               | オンデマンド          |
| ■ (9C) 14(00~17:10)<br>全7回                                                                                                    | <del>200</del> 0 | 2023年10月09日 - 11月28日          | ライブ配信           |
| 令和5年度 沖縄県保育士等キャリアアップ研修 保護者支援・子育て支援8コース (Zoom研修日時:令和<br>5年12月6日(水)14:00~17:10)<br><                                                                                                    | 受付中              | 2023年10月16日 - 12月06日          | オンデマンド<br>ライブ配依 |
| 令和5年度 沖縄県保育士等キャリアアップ研修 礼兄保育Cコース (Zoom研修日時:令和5年12月4日<br>(目) や30~2240)                                                                                                    | #Http            | 20238108168 - 128048          | オンデマンド          |
| (1)」 (1)」 (1)(1)<br>全印<br>(1)                                                                                                    | 30.094           | 20234-00916[]-127]04[]        | ライブ配鉄           |
| 昭和3年度 北海道保育主等キャリアアップ研想 保健衛生・安全対策Bコース (Zoom研修日時: 各和5年<br>12月5日 (火) 14:00~17:10)<br>会同                                                                                                    | 受付中              | 2023年10月16日 - 12月05日          | オンデマンド<br>ライブ配信 |
| 令和5年度 北海道保育士等キャリアアップ研修 幼児教育8コース (Zoom研修目時:令和5年12月8日<br>(金) 34:00~17:10)                                                                                                    | <b>₩</b> Φ       | 2023年10月16日 - 12月08日          | オンネムント          |
| 金7回                                                                                                    |                  |                               | ライブ動物           |

メールアドレス、パスワードの欄に登録時に設定したアドレスおよびパスワードを記入し、「ログイン」ボタンをクリック

## ※右上(スマートフォンの場合「メニュー」→上部)がご自身の名前になっているかご確認ください

# 2.新規登録方法

研修サイトにアクセス

https://s-kenko.manaable.com/signup/

右上または下部の「新規登録」をクリック

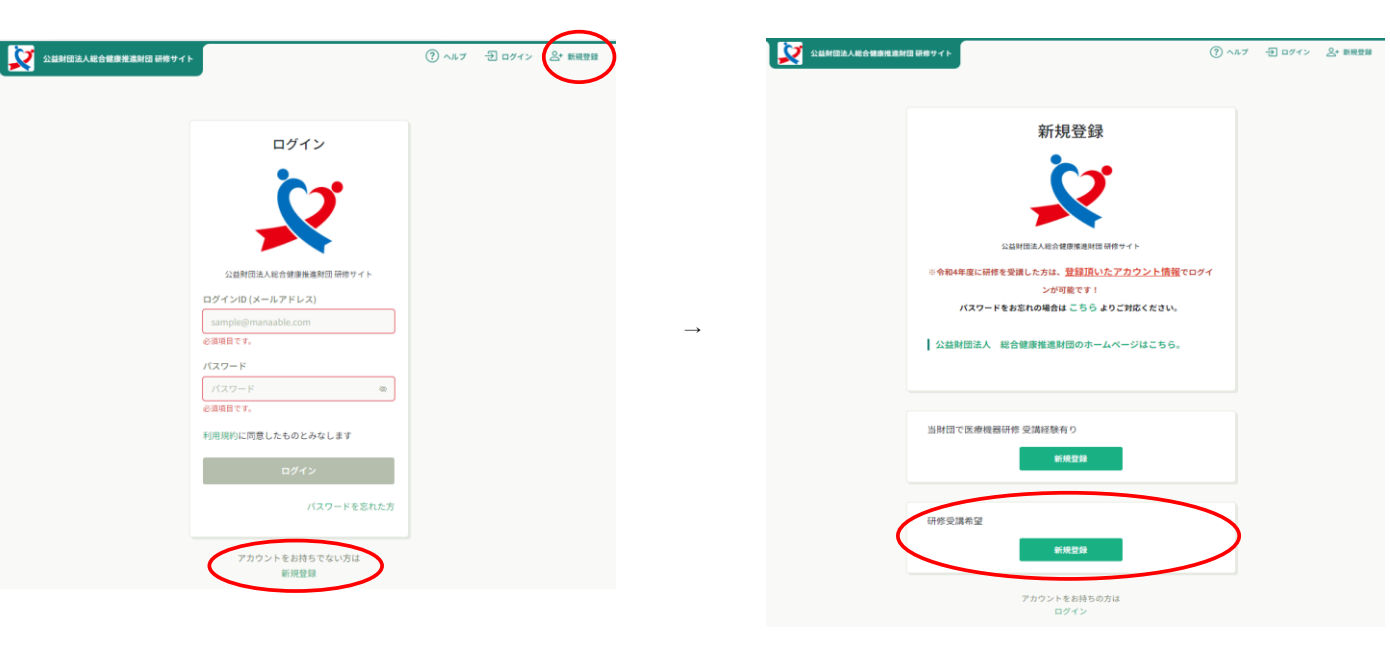

 $\rightarrow$ 

研修受講希望「新規登録」をクリック

・メールアドレス欄に登録するメールアドレスを入力

・ご利用規約の内容を確認し、□に✓

・個人情報保護方針の内容を確認し、□に✓

※既にご登録のあるメールアドレスは使用できません

「新規登録」ボタンをクリックすると、入力したアドレスにメールが送信されます。

※以下のような内容のメールが送信されます。

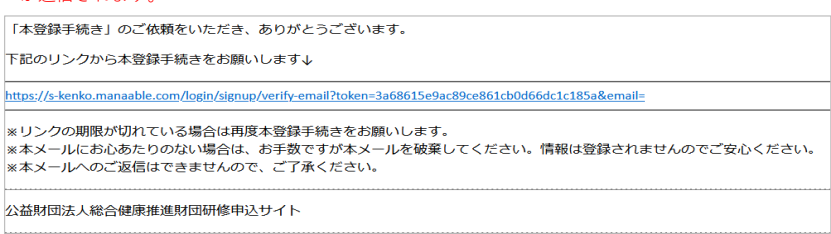

## URLをクリック、新規登録を実施

| <b>氏名(姓) 1000</b><br>例)山田                                                                                      | 氏名(名)     (級)       例)     学                             | パス「 | 7-ド:半角英数字8文字以上                                                       |
|----------------------------------------------------------------------------------------------------|----------------------------------------------------------|-----|----------------------------------------------------------------------|
| パスワード (半角英数字) 🔗                                                                                                | :                                                        | 保育= | <u>-</u> 証番号の都道府県:保育士証をお持ちの方は <mark>入</mark>                         |
| 生年月日 🚳                                                                                                    | :                                                        | 保育= | =証番号の数字6桁:数字の間違いに注意                                                  |
|                                                                                                    |                                                          |     |                                                                      |
| 年/月/日<br>保育士証番号の都道府県(保育<br>県・府までご記入ください。)                                                                      | □<br>計算格をお持ちの方は必須)※都<br>□<br>「<br>「<br>「<br>「<br>「<br>」  | •   |                                                                      |
| 年/月/日<br>保育士証番号の都道府県(保育<br>県・府までご記入ください。(<br>保育士証番号の数字6桁 ※<br>「なし」と記入 2020                                     | □<br>計 : 資格をお持ちの方は必須)※都<br>Ξ<br>保育土以外の方、医療機器研修のプ         | 514 | 氏名・生年月日・保育士証番号は                                                      |
| 年/月/日<br>保育士証番号の都道府県(保育<br>県・府までご記入ください。<br>(<br>保育士証番号の数字6桁 ※<br>「なし」と記入 (23)<br>(<br>ステータス (53)              | ロ<br>計 - 資格をお持ちの方は必須)※都<br>一<br>保育士以外の方、医療機器研修のプ         | 514 | <u>氏名・生年月日・保育士証番号は</u><br><u>修了証に記載されます</u>                          |
| 年 /月/日<br>保育士証番号の都道府県(保育<br>県・府までご記入ください。(<br>保育士証番号の数字6桁 ※<br>「なし」と記入 (20)<br>ステータス (53)<br>〇 研修受講希望          | □<br>「<br>士 資格をお持ちの方は必須)※都<br>□<br>□<br>保育士以外の方、医療機器研修のプ | 51a | <u>氏名・生年月日・保育士証番号は</u><br>修了証に記載されます<br>間違っていると再発行手続きが必要となり          |
| 年/月/日<br>保育士証番号の都道府県(保育<br>県・府までご記入ください。<br>(<br>保育士証番号の数字6桁 ※<br>「なし」と記入 (23)<br>(<br>ステータス (23)<br>() 研修受講希望 | □<br>注資格をお持ちの方は必須)※都<br>■<br>保育士以外の方、医療機器研修のプ            |     | 氏名・生年月日・保育士証番号は<br>修了証に記載されます<br>間違っていると再発行手続きが必要となり<br>発行手数料が掛かります。 |

自園の園名(一部でも可能)を入力

| ○ 沖縄県保育士寺キャリアアップ研修 |    |
|--------------------|----|
| 所属法人・施設を選択         | ×  |
| 法人・施設名で検索してください    |    |
|                    | 追加 |
|                    | 追加 |
|                    | 追加 |
| 0000000            | 追加 |
|                    | 追加 |
|                    | 追加 |
| •••••••            | 追加 |
| 00000000000000     | 追加 |
|                    | 追加 |
| ••••               | 追加 |
|                    |    |
| キャンセル              | 確定 |
| 771月時1月47人 1月世日又   |    |

園を選択して「追加」をクリック→「追加済」になります

| ○ 神奈川県保育エキスパート等研修 |            |
|-------------------|------------|
| 所属法人・施設を選択        | ×          |
|                   |            |
|                   | 追加渡        |
| **************    | 追加         |
|                   | 追加         |
| ********          | 追加         |
| ******            | 追加         |
| ********          | 追加         |
| ******            | 追加         |
|                   |            |
| ++                | rンセル<br>確定 |
|                   |            |

※園名が表示されない場合は、事務局までお問い合わせください

ご自身の所属する園である事を確認し、「確定する」をクリック

## 3.研修申し込み方法

研修サイトにログイン後、左の「研修を探す」より、申し込みをしたい研修を検索する

※必要に応じて、カテゴリーなどで絞り込んでください

| 2                        | 公益財団法人総合健康推進財団 研修サイト                                                                  |        | (?) ヘルプ                      | ↓ お知らせ          |
|--------------------------|---------------------------------------------------------------------------------------|--------|------------------------------|-----------------|
|                          | △ ホーム > 研修を探す                                                                         |        |                              |                 |
| Q                        | 研修を探す                                                                                 |        |                              |                 |
| 研防を採す<br>• マ <b>ィハージ</b> | 研修名で検索         # 絞り込み                                                                 | Q      |                              |                 |
| 」<br>自分の研修               | $\smile$                                                                              |        |                              | 〒 フィルター         |
|                          | 研修名 ♦                                                                                 | 受付状況 🖨 | 開催日 ♦                        | 研修の形式           |
| 提出物                      | 令和5年度 東京都保育士等キャリアアップ研修 幼児教育Hコース (Zoom<br>研修日時:令和5年12月4日(月)14:00~17:10)<br>全回          | 受付中    | 2023年10月16日 - 12<br>月04日     | オンデマンド<br>ライブ配信 |
| 個人支払い                    | 令和5年度 東京都保育士等キャリアアップ研修 障害児保育 コース(Zoom<br>研修日時:令和5年12月5日(火)14:00~17:10)<br>全回          | 受付中    | 2023年10月16日 - 12<br>月05日     | オンデマンド<br>ライブ配信 |
| ▲ 法人・施設                  | 令和5年度 東京都保育士等キャリアアップ研修 マネジメントBコース<br>(Zoom研修日時:令和5年12月14日(木) 9:30~12:40)<br>全6回       | 受付中    | 2023年10月23日 - 12<br>月14日     | オンデマンド<br>ライブ配信 |
| 88<br>法人・施設申込<br>履歴      | 令和5年度 東京都保育士等キャリアアップ研修 食育・アレルギー対応Gコ<br>ース (Zoom研修日時:令和5年12月15日(金) 13:30~16:50)<br>全6回 | 受付中    | 2023年10月23日 - 12<br>月15日     | オンデマンド<br>ライブ配信 |
| 〕<br>メンバーの研修             | 令和5年度 東京都保育士等キャリアアップ研修 マネジメントCコース<br>(Zoom研修日時:令和5年12月14日(木)14:00~17:10)<br>全6回       | 受付中    | 2023年10月23日 -<br>2024年12月14日 | オンデマンド<br>ライブ配信 |
| 法人・施設支払<br>い             | 令和5年度 東京都保育士等キャリアアップ研修 乳児保育 コース (Zoom研修日時: 令和5年12月18日 (月) 9:30~12:40)<br>全7回          | 受付中    | 2023年10月30日 - 12<br>月18日     | オンデマンド<br>ライブ配信 |
| 会✓<br>法人・施設設定            | 令和5年度 東京部保育士等キャリアアップ研修 乳児保育Jコース(Zoom<br>研修日時:令和5年12月18日(月)14:00~17:10)<br>全7回         | 受付中    | 2023年10月30日 - 12<br>月18日     | オンデマンド<br>ライブ配信 |
| <del>र०</del> ७          | 令和5年度 東京都保育士等キャリアアップ研修 障害児保育Jコース<br>(Zoom研修日時:令和5年12月18日(月)14:00~17:10)<br>全6回        | 受付中    | 2023年10月30日 - 12<br>月18日     | オンデマンド<br>ライブ配信 |
| お知らせ                     | 令和5年度 東京都保育士等キャリアアップ研修 保健衛生・安全対策Dコー<br>ス (Zoom研修日時:令和5年12月20日(水) 14:00~17:10)<br>全向回  | 受付中    | 2023年10月30日 -<br>2024年12月11日 | オンデマンド<br>ライブ配信 |
|                          | 令和5年度 東京都保育士等キャリアアップ研修 保護者支援・子育て支援<br>コース (Zoom研修日時:令和5年12月19日 (火) 9:30~12:40)<br>全6回 | 受付中    | 2023年10月30日 - 12<br>月19日     | オンデマンド<br>ライブ配供 |
|                          | 29 件中 1-10 件を哀示 10件 ~                                                                 |        | 1                            | 2 3 >           |

該当のコースを選択し、内容を確認して、ページ右上の「研修を申し込む」ボタンを選択

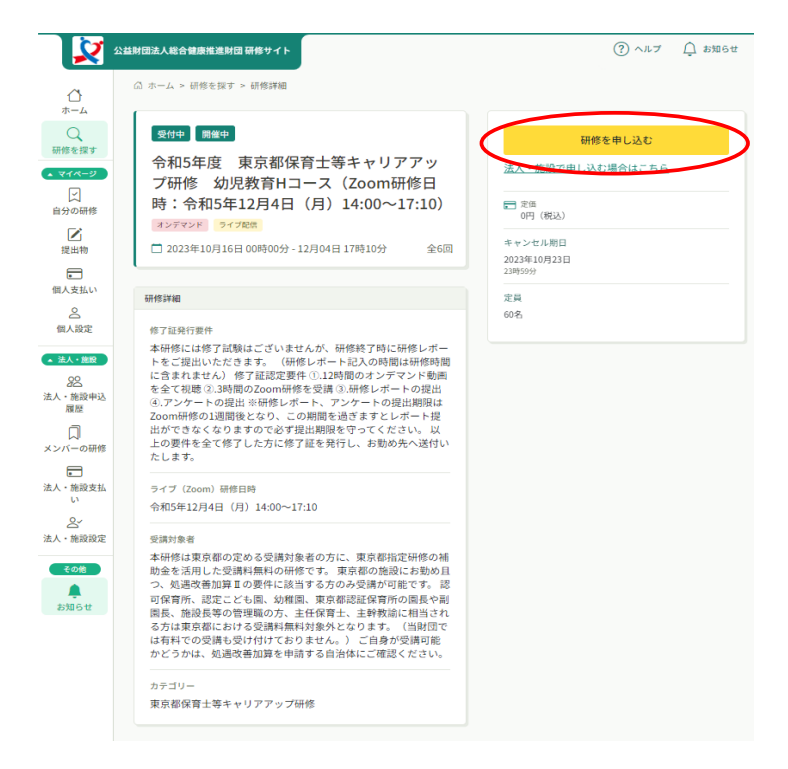

## ☆個人申し込み

必要情報を記入し、「申込内容の確認」をクリック

「申し込みに進む」をクリック

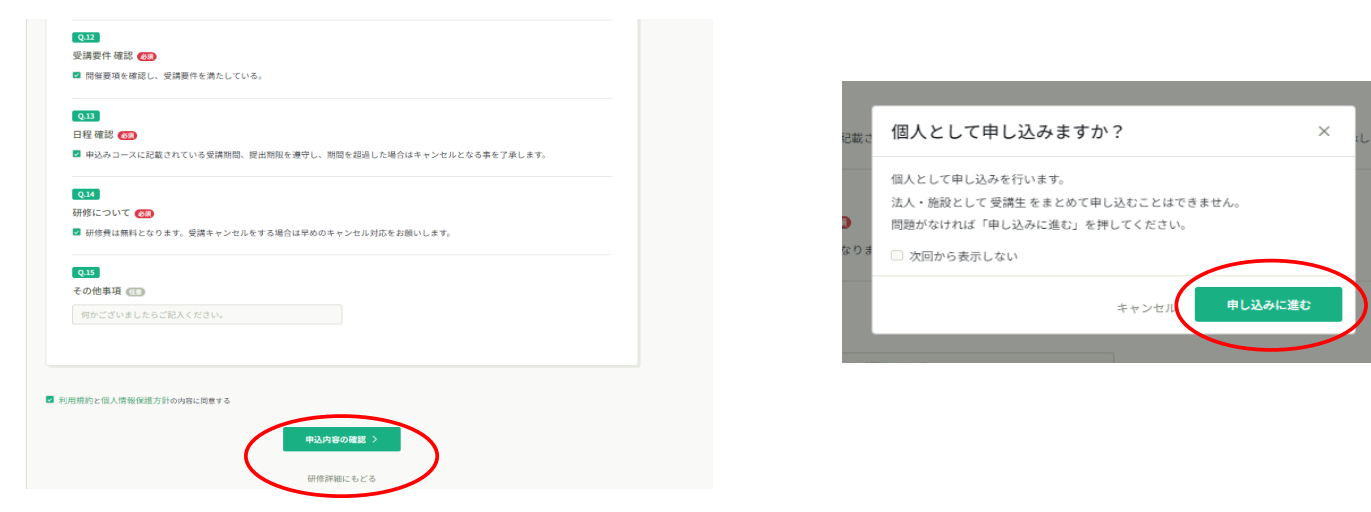

内容を確認し、右上の「研修を申し込む」ボタンを押下すると、申し込みが完了致します。

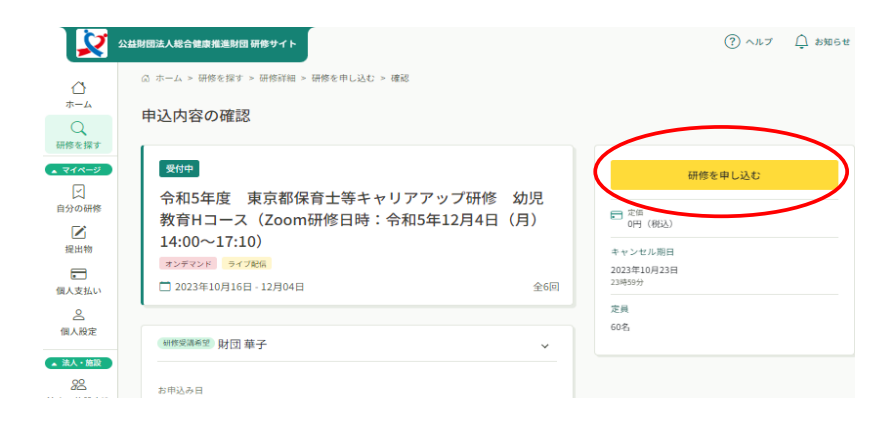

## 4.研修受講料の支払い方法

# 研修受講料の支払いがある都道府県のみ実施してください

研修の受講承認がされると、以下のようなメールが送信されます。

※研修サイトのお知らせにも通知されるため、メールを受信しないアドレスの場合、そちらをご確認ください。

| 2                                                                                                    | 公益制団法人総合健康推進制団 研修サイト ⑦ ヘルプ ↓ お知らせ                                                                                                    |
|----------------------------------------------------------------------------------------------------|----------------------------------------------------------------------------------------------------|
| ↓<br>ホーム<br>○<br>研修を探す                                                                                                    | © ホーム > お約6せ<br>【公益財団法人総合健康推進財団 研修サイト研修申込サイト】 申込結果通知<br>□2023年05月31日                                                                                                    |
| <ul> <li>▼イページ</li> <li>□</li> <li>□</li></ul> | いつも 公益財団法人総合健康推進財団 研修サイト研修申込サイト をご利用いただきありがとうございます。<br>令和5年度 神奈川県保育エキスパート等研修 乳児保育Aコース(Zoom研修日時: 令和5年9月6日(氷) 9:30~12:40)研修の申<br>込結果が確定しました。<br>以下リンクよりログインし、申し込みを行った研修の申込置置から受講ステータスをご覧ください。<br>https://s-kenko.manaable.com/training/apply/history/277705/detail<br>お支払いが必要な場合は、申込配置からコースを選択し、お支払い手続きをお願い致します。<br>お支払い期限はメール受信日より1週間以内となり、お支払い防かない場合キャンセルとなりますのでご注意下さい。 |
| ▲ 法人・施設<br><u>282</u><br>法人・施設申込<br>履歴<br>□                                                                                                    | ホネメールにお込みたりのない場合は、あ手数ですが本メールを破棄してください。<br>ホネメールへのご返信はできませんので、ご了承ください。<br>                                                                                                    |

研修サイトにログインし、「自分の研修」または「個人支払い」から「支払い未完了」を選択し、

該当の研修を選択してお支払いサイトまで移動してください。

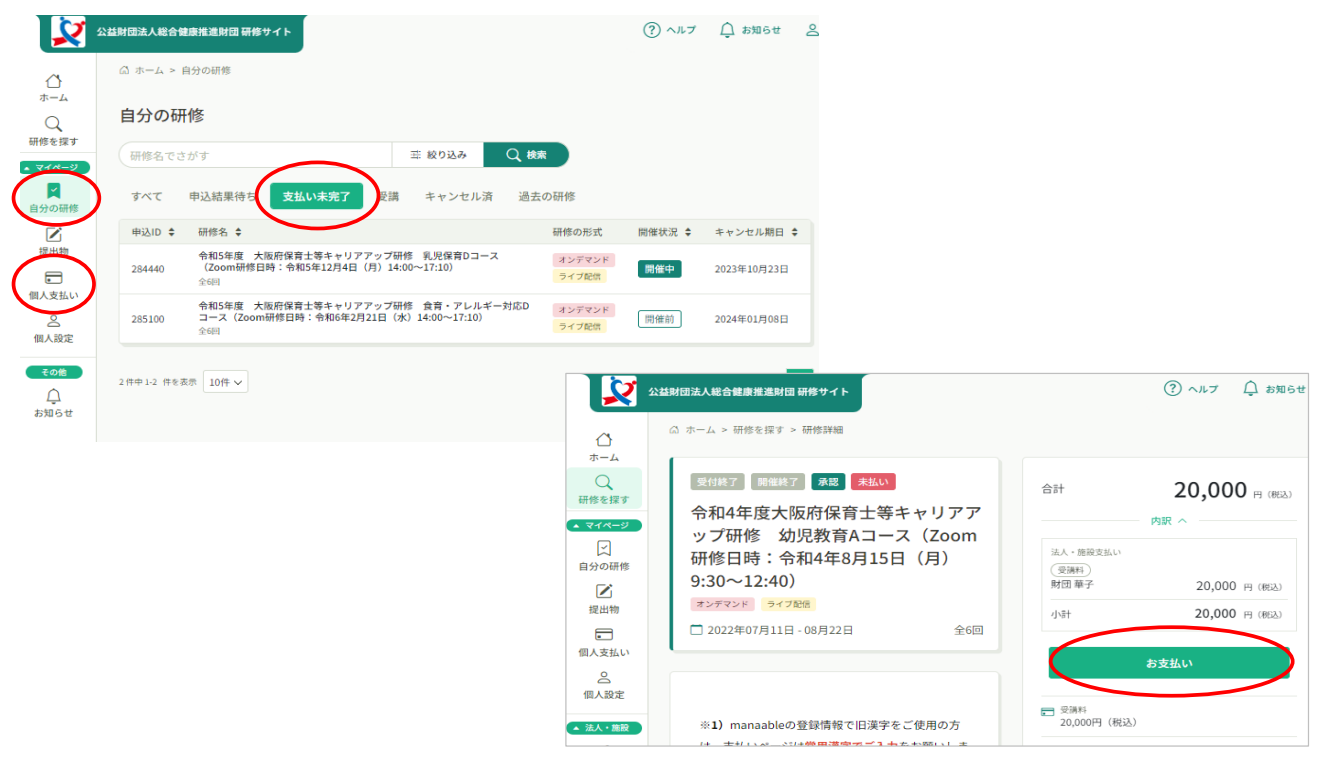

外部の支払いページに移動するため、支払いを実施してください。

#### 右上のアカウントがご自身のアカウントになっていることを確認してください ※園で他の方がログインしていると、ログインしたままになっている可能性があり、視聴履歴がご自身に紐づきません。

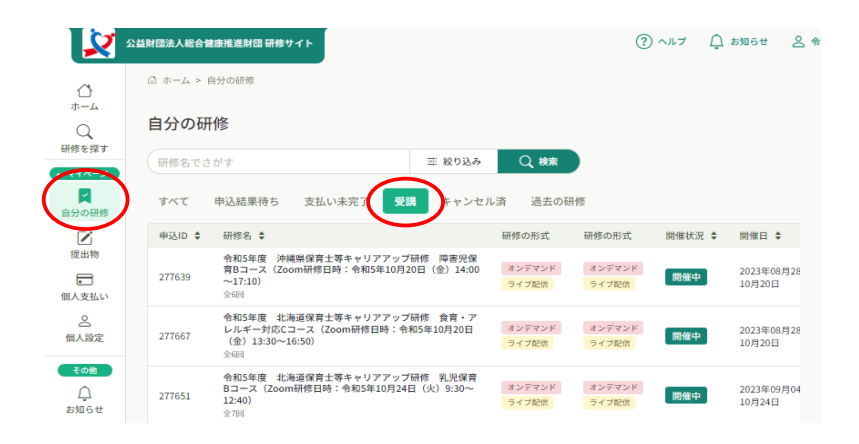

オンデマンド研修のコースの方は、受講可能期間に、「自分の研修」の「受講」から該当のコースを選択

コース概要の「受講する」を選択

注意事項を確認し「視聴に進む」を選択

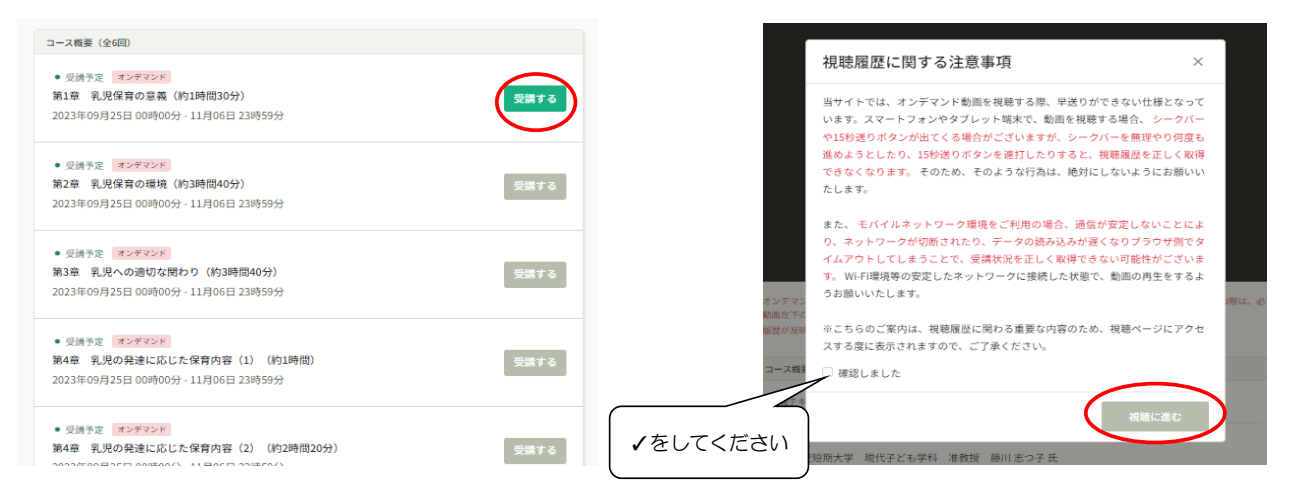

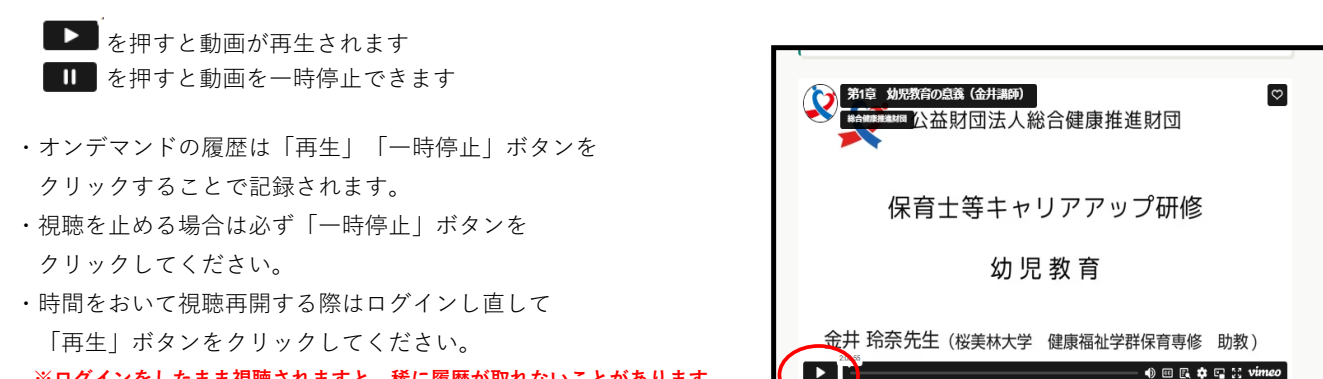

※ログインをしたまま視聴されますと、稀に履歴が取れないことがあります。

9ページ

# 6.研修課題の提出方法

「提出物」から該当の研修を選び、アンケートと課題を回答してください。

※提出後、ステータスが提出済になっているかご確認ください。回答後も期間内であれば修正可能です。

| 2                                       | 公益財団法人総合健康推進財団 研修サイト                                                                      |           | ? ^JL7 Ļ                | お知らせ  |
|-----------------------------------------|-------------------------------------------------------------------------------------------|-----------|-------------------------|-------|
|                                         | △ ホーム > 提出物・試験                                                                            |           |                         |       |
| Q<br>Q                                  | 提出物・試験                                                                                    |           |                         |       |
| 研修を探す<br><b>マイページ</b>                   | 研修名でさがす         Q 検索                                                                      |           |                         |       |
| 「一日日日日日日日日日日日日日日日日日日日日日日日日日日日日日日日日日日日日  | アンケート・課題 試験                                                                               |           |                         |       |
| 「上」                                     | すべて未提出 提出済                                                                                |           |                         |       |
|                                         | 提出書類 種別                                                                                   | ♦ ステータス ♦ | 締切日 🖨                   | 提出日 🖨 |
| <ul> <li>個人支払い</li> <li>個人設定</li> </ul> | 令和5年度 東京都保育士等キャリアアップ研修 乳児保育F<br>コース (Zoom研修日時:令和5年10月17日(火) 9:30~<br>12:40)<br>zoom研修日時間) | ケート • 未回答 | 2023年10月24日(火)<br>23:59 |       |

# 7.領収書の発行方法

「個人支払い」を選択し、「ダウンロード」をクリックしてください。

| #を探す<br>(ハー2) 田松名でされま                                                                                           | 0.#                     |                |          |            |         |                   |
|----------------------------------------------------------------------------------------------------|-------------------------|----------------|----------|------------|---------|-------------------|
| ○<br>分の研修<br>総合健康推進財団保育園 → すべて                                                                                  | 支払い未完了                  | 支払い完了          | キャンセ     | ル済         |         |                   |
| → 研修名 Φ                                                                                                    |                         | 支払日 ♀          | 請求額 ≎    | 支払方法 🗘     | 支払状況 ♥  | 領収書               |
| <ul> <li>合和4年違大阪府保育士等キャリアアップ研修<br/>(Zoom研修日時:令和4年8月15日 (月) 9:30<br/>全6向</li> </ul>                              | 幼児教育Aコース<br>~12:40)     | 2022年7月<br>18日 | 20,000円  | コンビニ支<br>払 |         | の<br>ユ タワンロー<br>ド |
| ○ 令和4年度千葉県保育士等キャリアアップ研修<br>対応 Eコース (10/1.10/5.10/12)<br>全3回                                                     | 食育・アレルギー                |                | 1,000円   |            | 未払い     |                   |
| 人・修設         令和4年度東京都保育士等キャリアアップ研修           22         ス (Zoom/研修目時:令和4年12月13日(火)9           ・施設申込         金8回 | マネジメントEコー<br>(30~12:40) |                | 0143     |            | 無料      | @ ± %9У0-<br>к    |
| 履歴<br>令和5年度 神奈川県保育エキスパート等研修<br>(Zoom研修日時:令和5年9月6日(水) 9:30~1<br>全6回                                              | 乳児保育Aコース<br>2:40)       | 2023年5月<br>31日 | 18,000円  | コンビニ支<br>払 | 支払済     | <i>≟ ダウンロ</i> −ド  |
| <ul> <li>         ・</li></ul>                                                                                   | 参 乳児保育Aコース<br>00~17:10) | 2023年5月<br>25日 | 16,500円  | コンビニ支<br>払 | 申込キャンセル | の<br>よ タウンロー<br>ド |
| 合和5年度 沖縄県保育士等キャリアアップ研作<br>(Zoom研修日時:令和5年10月11日(水) 14:9                                                          | ◎ 乳児保育Aコース<br>00~17:10) |                | -16,500円 |            | 申込キャンセル | ① よ タワンロー         |
|                                                                                                    |                         |                |          |            |         |                   |
|                                                                                                    |                         |                |          |            |         |                   |

# 8.修了証の発行方法

修了証はデジタル発行となります。

ダウンロードしていただけるようになりましたら事務局からお知らせメールが送信されます。

研修サイト内、お知らせにも通知されます。 メールが届かない場合は、以下でも確認可能です。受講生のアカウントでログインして確認してください。

「自分の研修」より、該当の研修を選択し、「申込み内容の確認」をクリック

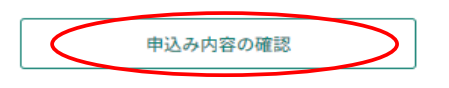

管理者用入力欄にURLが記載されています。

| 修了証URI       |                                     |                                              |
|--------------|-------------------------------------|----------------------------------------------|
| https://w21a | cc7r8.execute-api.us-east-          |                                              |
| 1.amazonaw   | .com/prod/certificate/6fa79f1b31897 | 389524580e33a526f0acd016ff71a1d51f10c4e22d43 |
|              |                                     |                                              |

ブラウザのアドレスバーに修了証のURLを入力してページを開いてください。

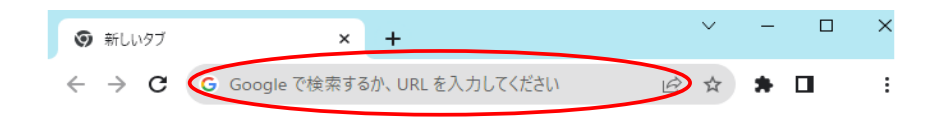

## 9.受講生情報の変更方法

「個人設定」から必要な情報を変更してください。

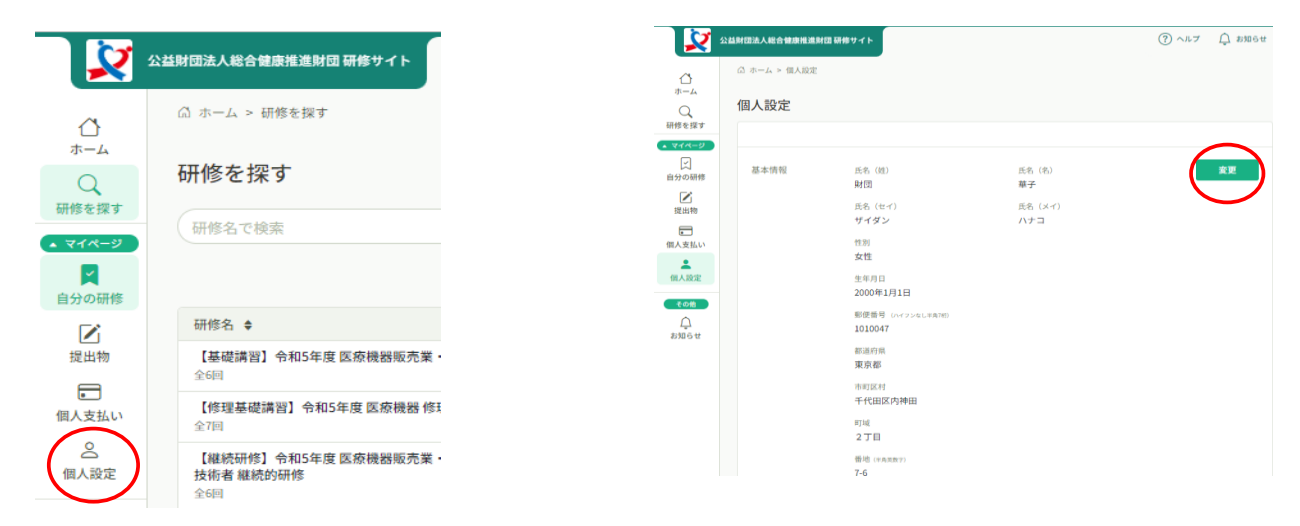

# 10.問い合わせ方法

研修サイトの「ホーム」の上部にある「研修についてお問い合わせはこちら」を選択

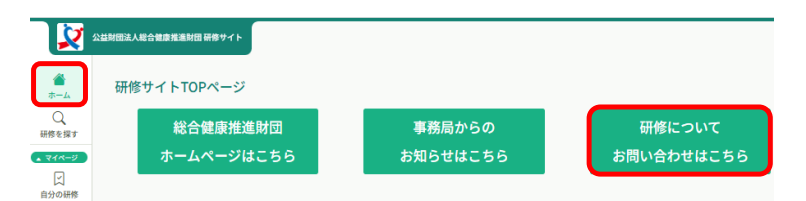

保育士等キャリアアップ研修に関するお問い合わせを選択

|   | お問い合わせ                  |   |
|---|-------------------------|---|
|   | お問い合わせ                  |   |
|   | 医療機器に関する研修のお問い合わせ       | > |
| < | 保育土等キャリアアップ研修に関するお問い合わせ | > |
|   | ⊙ ホームにもどる               |   |

必要事項をご入力いただき、送信してください。